## Bienvenido

# Pago de tarjeta de crédito:

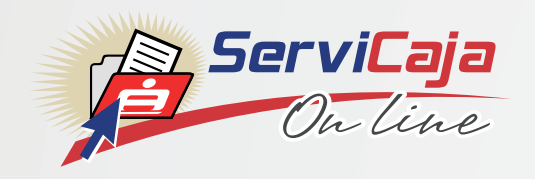

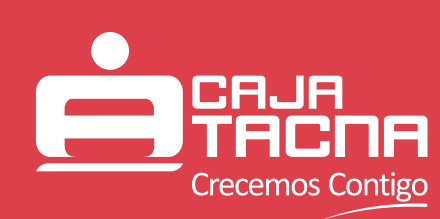

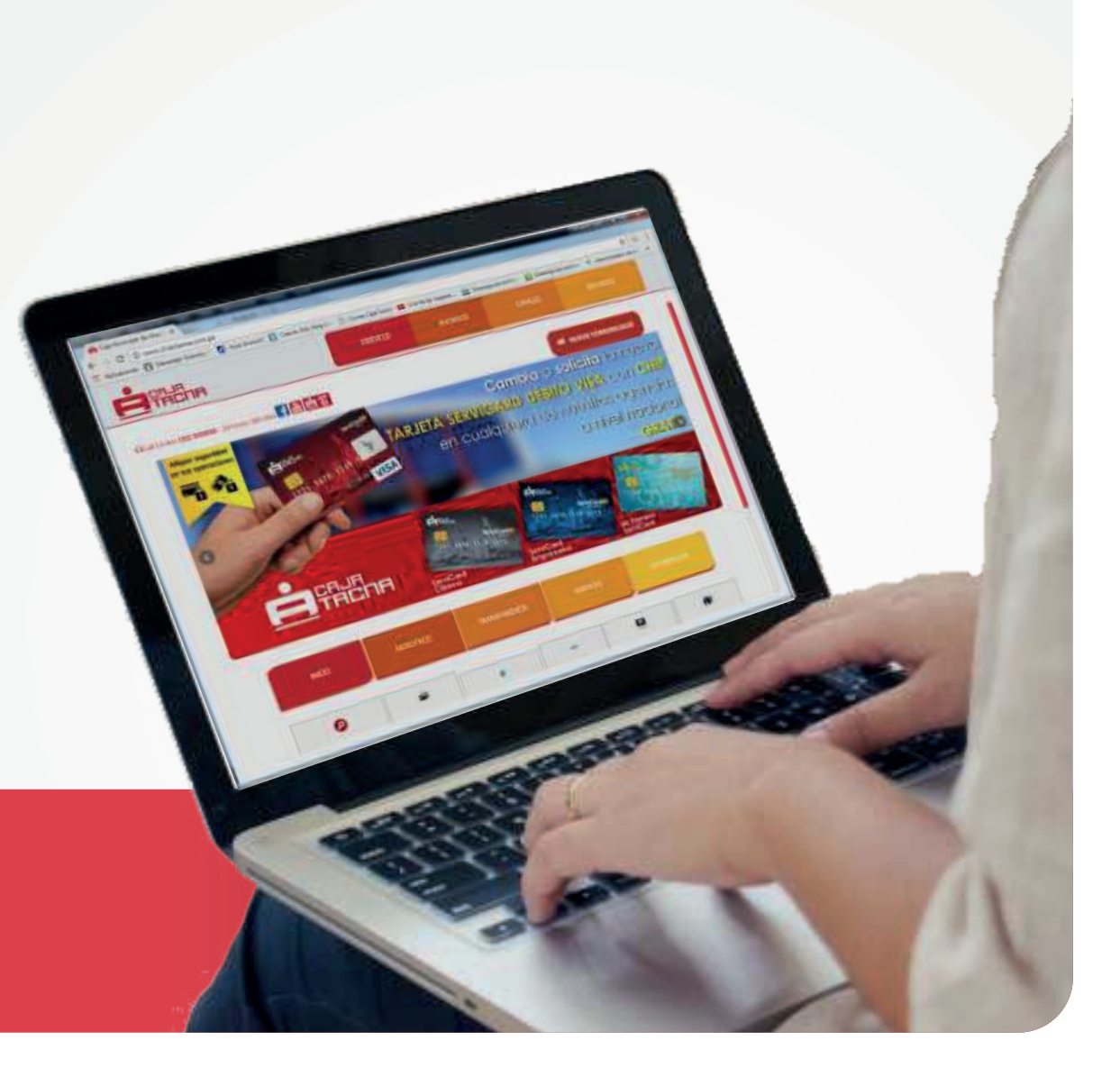

## Ingreso

A continuación se detalla el procedimiento a seguir:

## **PASO 1**:

Para ingresar, debemos hacer clic en el ícono **Servicaja On Line**, que se muestra en la figura, enmarcado de color rojo.

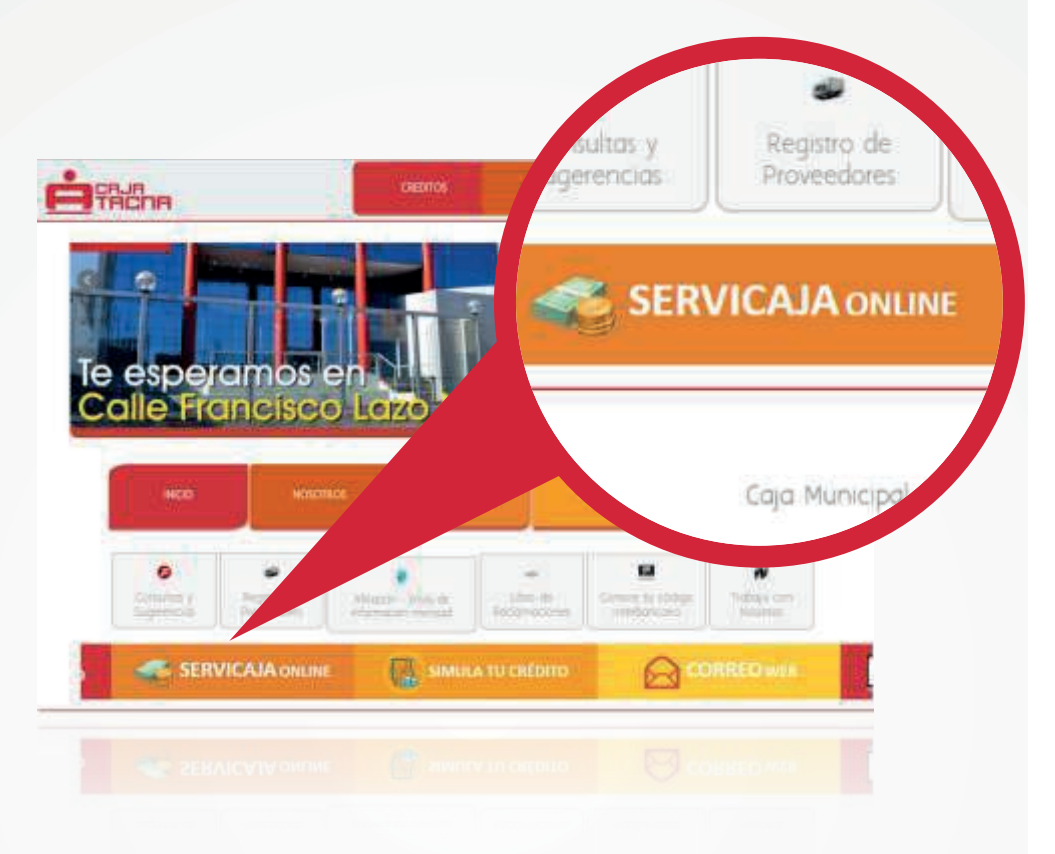

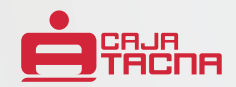

## **PASO 2:**

Debemos ingresar los siguientes datos para acceder al **Servicaja On Line**:

• Seleccionar el tipo de tarjeta a utilizar.

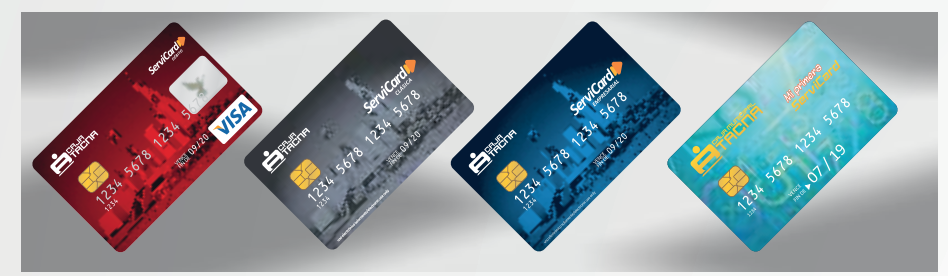

- Ingresar los 7 últimos dígitos de su Tarjeta.
- Ingresar los 6 dígitos de su Clave Internet secreta a través del teclado virtual.

Una vez ingresado los datos correctamente, procedemos a hacer clic en **"Ingresar"**.

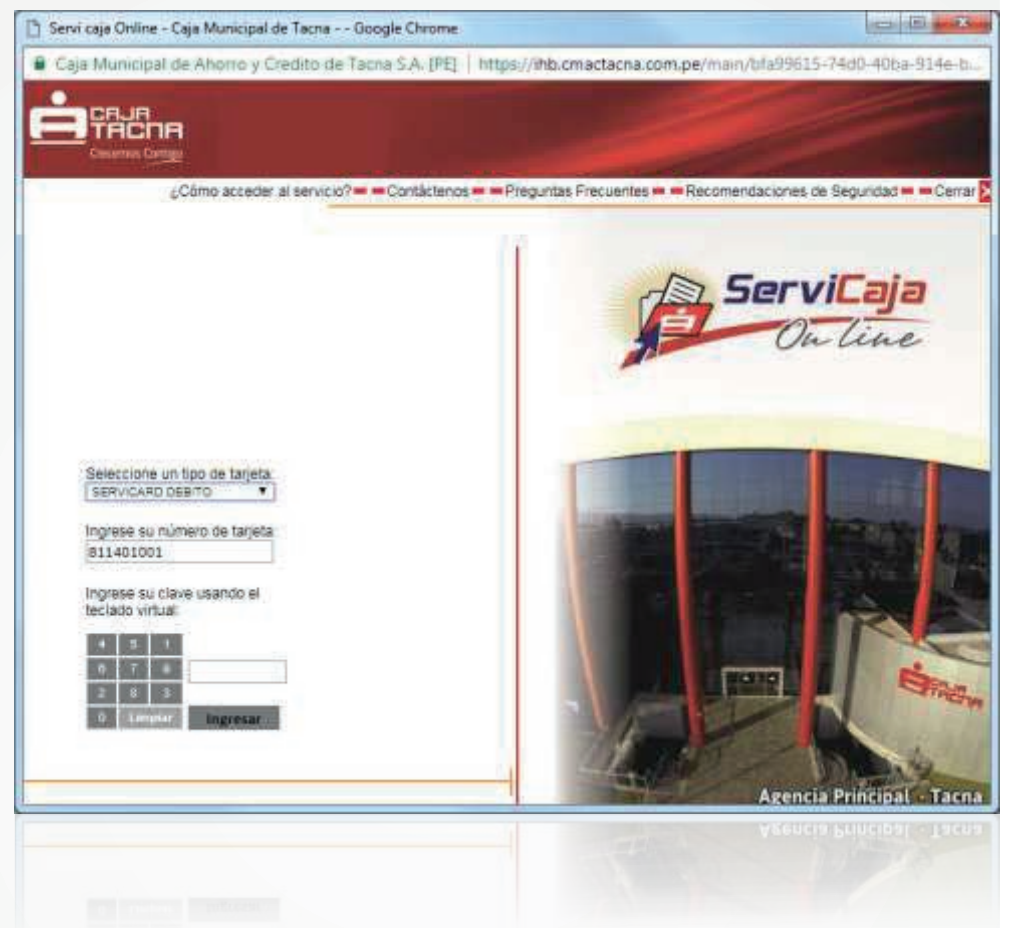

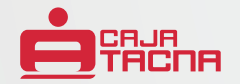

## **PASO 3:**

Elegir la Opción **"Transferencia interbancarias"** en el Menú de la izquierda, y luego **"Pago de Tarjeta de Crédito"**. Después seleccionar la cuenta a debitar. Una vez elegida la cuenta pulsar el botón **"Continuar"**.

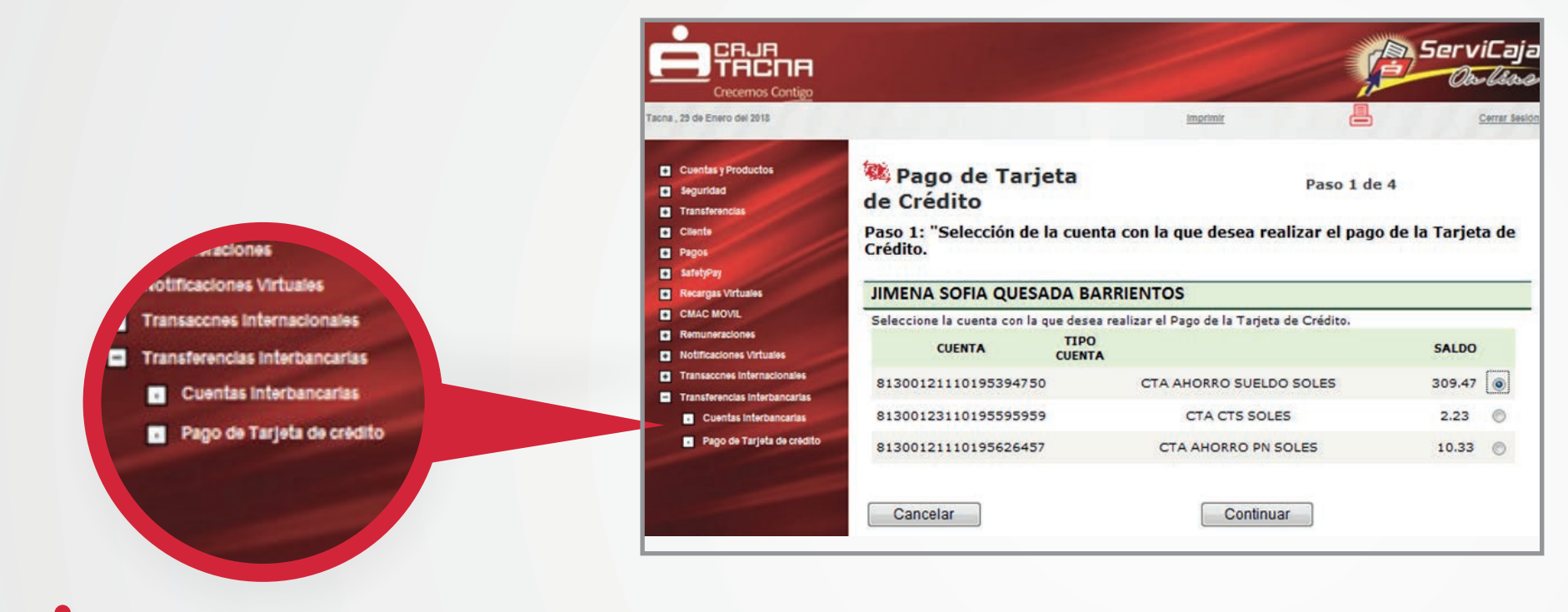

## PASO 4:

Ingresa y selecciona la siguiente información:

- Banco destino: Seleccionar el banco destino de la tarjeta de crédito a pagar.
- ✓ Número de Tarjeta a pagar: Ingresar los dieciséis (16) dígitos de la tarjeta de crédito.
- Moneda: Este campo se actualiza de acuerdo al tipo de moneda de la cuenta origen (no es modificable).
- ✓ Monto: Se ingresa el monto del pago a realizar.
- ¿Cliente es el mismo titular de la cuenta?: En este campo se selecciona si la cuenta pertenece a un mismo titular. Se presentarán los siguientes escenarios:
  - **Sí**: El sistema completará automáticamente la información en los campos: tipo de persona, nombres y apellidos, razón social, documento de identidad.
  - No:El cliente deberá ingresar la información en los siguientes campos:
    - o Tipo de persona: Selecciona si es persona jurídica o natural.
    - o Persona natural: Se habilitará el campo nombres y apellidos.
    - o Persona Jurídica: Se habilitará el campo Razón social.
    - o Nombres y apellidos: Ingresará los nombres y apellidos completos.
    - o Razón Social: Se ingresará la información de la empresa destino.
    - o Documento de identidad: Se selecciona el tipo de documento y el número del beneficiario.

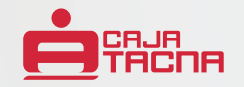

| a , 29 de Enero del 2018                                                                                             |                                                                                                    | Imprimir                          | 8                     | Cerr      |
|----------------------------------------------------------------------------------------------------|----------------------------------------------------------------------------------------------------|-----------------------------------|-----------------------|-----------|
| Cuentas y Productos<br>Seguridad<br>Transferencias                                                                   | Pago de Tarjeta<br>Crédito<br>Paso 2: "Ingrese los Datos                                                                                                    | de<br>de la Tarieta de Crédi      | Pas                   | so 2 de 4 |
| Pagos<br>SafetyPay<br>Recargas Virtuales                                                                             | Banco Destino: Interbank<br>Número de Tarjeta a pagar:                                                                                                    | 4213550038825252                  | in dae gesen bager i  |           |
| CMAC MOVIL<br>Remuneraciones<br>Notificaciones Virtuales                                                             | Moneda: SOLES  Monto: 152.80                                                                                                    |                                   |                       |           |
|                                                                                                    |                                                                                                    | los por transación con            | S/ 3000.00 v US\$ 100 | 00.00     |
| Transaccnes Internacionales Transferencias Interbancarias Cuentas Interbancarias                                     | Los limites maximos permitio                                                                                                    | los por transacción sor           |                       |           |
| Transacones internacionales<br>Transferencias interbancarias<br>Cuentas interbancarias<br>Pago de Tarjeta de crédito | Los limites maximos permition<br>Beneficiario<br>¿Cliente es el mismo titular                                                                                   | de la cuenta?                     |                       |           |
| Transacenes Internacionales<br>Transferencias Interbancarias<br>Cuentas Interbancarias<br>Pago de Tarjeta de crédito | Los limites maximos permitio<br>Beneficiario<br>¿Cliente es el mismo titular<br>© sí<br>© No<br>Tipo de Persona:<br>© Natural                                   | de la cuenta?                     |                       |           |
| Tranaccnes internacionales<br>Transferencias interbancarias<br>Cuentas interbancarias<br>Pago de Tarjeta de crédito  | Los limites maximos permition<br>Beneficiario<br>¿Cliente es el mismo titular<br>© sí<br>© No<br>Tipo de Persona:<br>@ Natural<br>© Jurídica<br>Primer Apellido | de la cuenta?<br>Segundo Apellido | Nombres               |           |

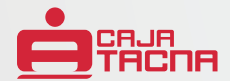

### **PASO 5:**

Verificamos la información ingresada en los pasos 3, 4 y la comisión que se cobrará por el pago de tarjeta de crédito. Si la información ingresada es correcta se da clic en el botón **"Continuar"** de lo contrario se da clic en el botón **"Cancelar"**.

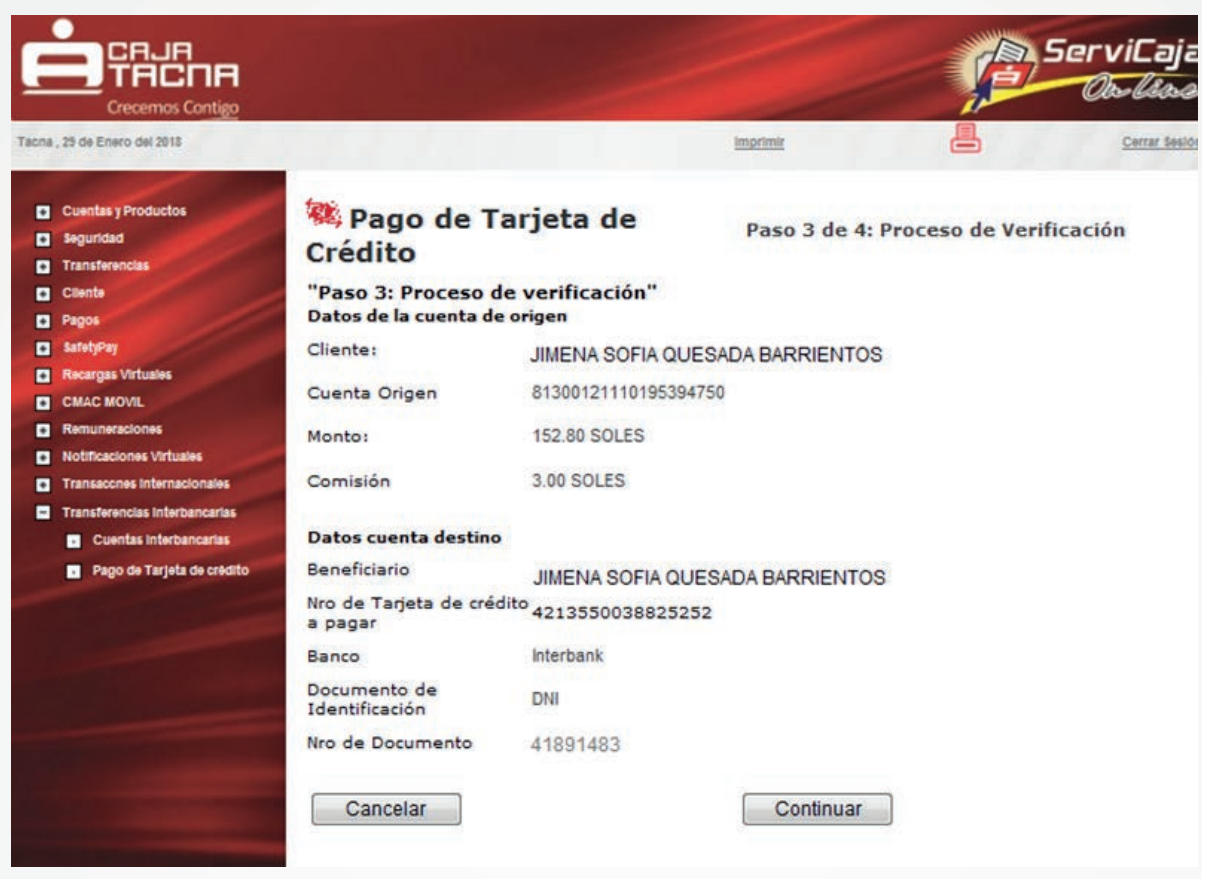

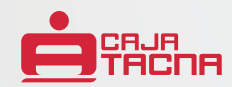

### **PASO 6:**

En esta ventana se indicará si acepta o no las condiciones para el pago de la tarjeta de crédito y deberá de ingresar la clave internet de seis (6) dígitos y la coordenada solicitada por el sistema.

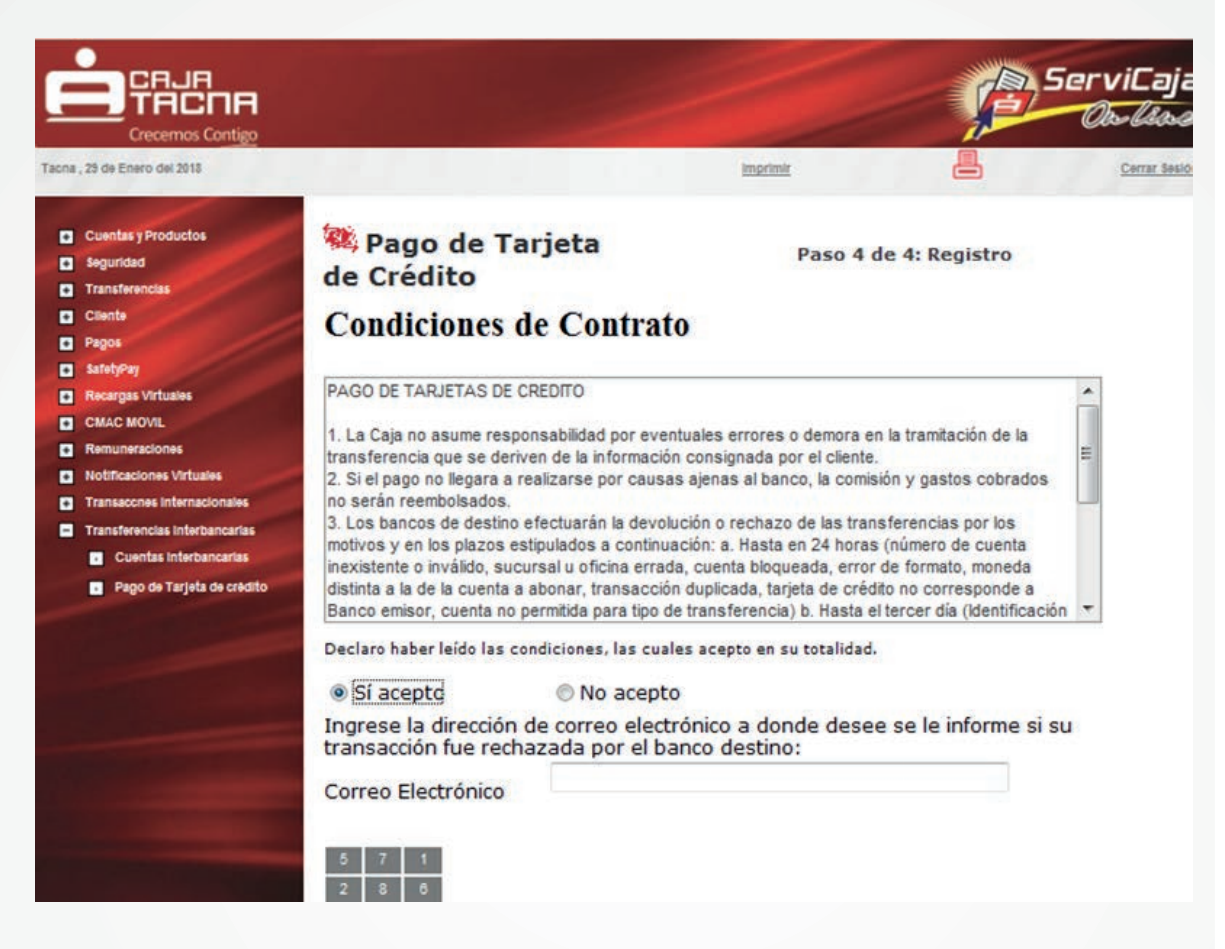

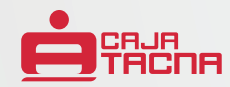

### **PASO 7:**

Si la información ingresada es correcta se da clic en el botón **"Confirmar",** de lo contrario se da clic en el botón **"Cancelar"**. Si se confirma la operación el sistema genera la constancia de la transferencia realizada, el cliente tiene la opción de: Enviar E-mail, imprimir o salir.

| 23 de Enero del 2018                               |                                   | Imprimit                                                       |           | Cerrar |  |
|----------------------------------------------------|-----------------------------------|----------------------------------------------------------------|-----------|--------|--|
| Cuentas y Productos<br>Seguridad<br>Transferencias | 🏁 Pago de Tarjeta<br>de Crédito   | Paso 4 de 4: Registro                                          |           |        |  |
| Cliente                                            | El proceso de Pago de Tarjeta de  | El proceso de Pago de Tarjeta de se realizó satisfactoriamente |           |        |  |
| Pagos<br>Satabilian                                | Cuenta de cargo                   | 81300121110195394750                                           | )         |        |  |
| lecargas Virtuales                                 | Monto abonado                     | 152.80 SOLES                                                   |           |        |  |
| MAC MOVIL                                          | Banco Destino                     | Interbank                                                      |           |        |  |
| muneraciones                                       | Nombre del Beneficiario           | JIMENA SOFIA QUESADA B                                         | ARRIENTOS |        |  |
| otificaciones Virtuales                            | Nro de Tarieta de crédito Destino | 4213550036625852                                               |           |        |  |
| insterencias Internacionales                       | Nro de Documento de Identidad     | 41891483                                                       |           |        |  |
| Cuentas Interbancarias                             | Correo electrónico                | iquesadab@qmail.com                                            |           |        |  |
| Pago de Tarjeta de crédito                         | Fecha y hora                      | 29/01/2018 01:37:02 p.r                                        | n.        |        |  |

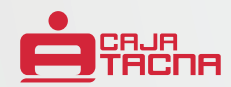

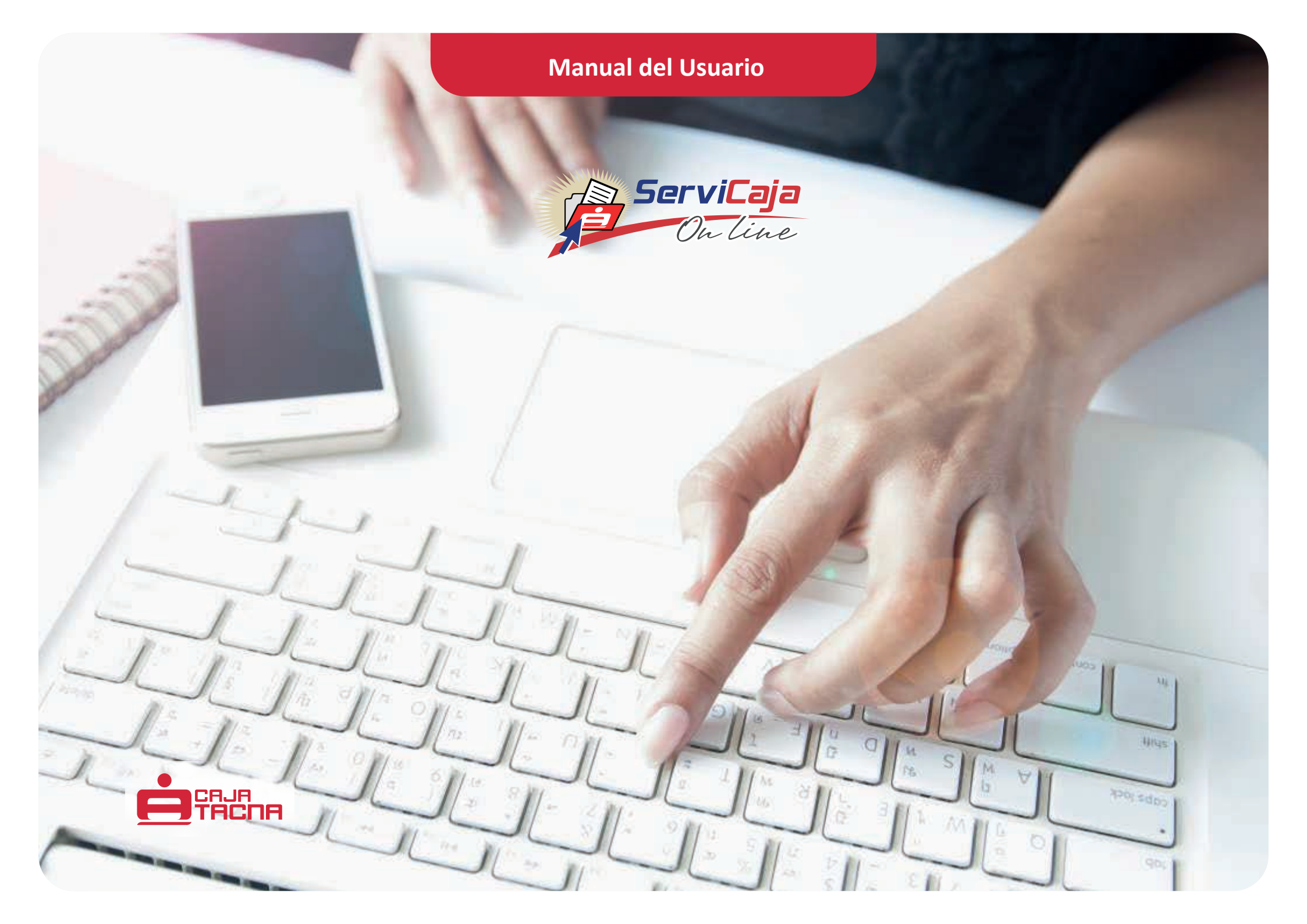